# DUPLO VÍNCULO

eSocial

Apresentação Nova Funcionalidade - Múltiplos Vínculos (Plataforma Nás)

# No sistema NSOF o usuário abrirá a Tela Duplo Vínculo EXECUÇÃO ORÇAMENTÁRIA>MOVIMENTO>LIQUIDAÇÃO>DUPLO VÍNCULO

| SOF                                                                            | SOFFIN - Execução Orçamentária |
|--------------------------------------------------------------------------------|--------------------------------|
| Image: Cadastro Movimento Relatório   Empenho ►   Liquidação ►   Duplo Vínculo |                                |
| *<br>\$<br>Ⅲ                                                                   |                                |
|                                                                                |                                |
|                                                                                |                                |

Na tela 1, o usuário deverá informar o número do CPF do credor, o mês e ano de competência (mês de emissão da NLP);

Após inserir os dados e selecionar o botão pesquisar, o sistema apresentará a tela 2.

| Tela 1                |            |                |  |
|-----------------------|------------|----------------|--|
| + INSERIR QPESQUISAR  | LIMPAR     | *              |  |
| Duplo Vínculo         |            | ^              |  |
| CPF                   | <b>२</b> [ | Nome do Credor |  |
| Mês Competência 🔹 Ano |            |                |  |

Na tela 2, o sistema trará todas as NLP's emitidas na PMSP (Adm. Direta) para o credor. Com as informações dessa tela o usuário poderá verificar se houve o atingimento do 'teto' nas retenções de INSS. Para a inserção de informações de vínculo externo, o usuário acionará o botão *EDITAR*, e o sistema trará a TELA 3.

Tolo 2

|    | SOF   | =                  |             | NS                 | OF             |       |           |          | ≣ ⊛ ≚       |
|----|-------|--------------------|-------------|--------------------|----------------|-------|-----------|----------|-------------|
|    | ^<br> |                    |             |                    |                |       |           |          |             |
| *  |       | 🖍 EDITAR 📋 EX      |             |                    |                | ☆     |           |          | Consult.    |
|    |       |                    |             |                    |                |       |           |          |             |
|    |       | Duplo Vínculo      |             |                    |                |       |           |          | ^           |
|    |       | CPF                | Q           | Nome do Credor     |                |       |           |          |             |
|    |       |                    |             |                    |                |       |           |          |             |
| 考  |       | Janeiro -          | 2023        |                    |                |       |           |          |             |
| \$ |       |                    |             |                    |                |       |           |          |             |
|    |       | 🧄 Ind. Contr. Prev | 🔶 Categoria | 🔶 🛛 Tipo Inscrição | 🔶 Nº Inscrição | 🔶 uo  |           | 🔶 INSS 🔍 | Remuneração |
|    |       |                    |             |                    |                | 16.10 | 25/2023   | 86,24    | 784,00      |
| 2  |       |                    |             |                    |                | 16.14 | 8459/2023 | 436,48   | 3.968,00    |
|    |       |                    |             |                    |                | 16.22 | 8644/2023 | 467,50   | 4.250,00    |
| 2  |       |                    |             |                    | < 1 >          |       |           |          |             |

Para prosseguimento acionar o botão +INSERIR, o sistema apresentará a Tela 4, onde deverá ser informado: Indicador de contribuição previdenciária, código da categoria do trabalhador, número do CNPJ/CPF do empregador, valor da remuneração e valor da retenção.

| SOF   |                   |             | NS                 | OF                        |       |           |          | ≣ <b>⊙ ⊥</b> |
|-------|-------------------|-------------|--------------------|---------------------------|-------|-----------|----------|--------------|
| SAL   | .VAR 🚫 CA         | NCELAR      |                    | NSOF E O LUR<br>Alterando |       |           |          |              |
|       |                   |             |                    |                           |       |           |          |              |
| Duplo | Vínculo           |             |                    |                           |       |           |          | ~            |
| CPF   |                   | Q           | Nome do Credor     |                           |       |           |          |              |
|       |                   |             |                    |                           |       |           |          |              |
| Janei | npetência<br>ſO 🔹 | 2023        |                    |                           |       |           |          |              |
|       |                   |             |                    |                           |       |           |          |              |
|       |                   |             |                    |                           |       |           |          |              |
|       |                   |             | мі <del>+</del> м  | SERIR EXCL                | UIR   |           |          |              |
|       |                   |             |                    |                           |       |           |          |              |
| 🤸 Ir  | d. Contr. Prev    | 🔶 Categoria | 🔶 🛛 Tipo Inscrição | 🔶 Nº Inscrição            | ψ υο  | V NLP     | ↓ inss ↓ | Remuneração  |
|       |                   |             |                    |                           | 16.10 | 25/2023   | 86,24    | 784,0        |
|       |                   |             |                    |                           |       |           |          |              |
|       |                   |             |                    |                           | 16.14 | 8459/2023 | 436,48   | 3.968,0      |

| lo Vínculo                     |               |                                 |                                 | Alterando |
|--------------------------------|---------------|---------------------------------|---------------------------------|-----------|
|                                |               | CONFIRMAR                       | OCANCELAR                       |           |
|                                |               |                                 |                                 |           |
| Credor:                        | - Mês/Ano Co  | mpetência:1/2023                |                                 | ^         |
| Indicador contribuição previde | nciária 👻     | Código Q                        | Descrição categoria trabalhador |           |
| (                              |               |                                 |                                 |           |
| CNPJ                           | •             | Nº inscrição                    |                                 |           |
| Valor remuneração0,            | Valor retençã | <b>№ inscrição</b><br>0<br>0,00 |                                 |           |

Indicadores de Contribuição Previdenciária Cadastrados

1- A unidade não aplica o desconto/dedução do segurado, pois a soma das remunerações não atingiu o teto

2- A unidade efetua a retenção do INSS sobre a diferença entre o limite máximo do Salário de Contribuição e a remuneração de outra(s) empresa(s)

3- A unidade não efetua a retenção do INSS, pois houve desconto sobre o limite máximo de Salário de Contribuição em outra(s) empresa(s)

Inserindo os dados na tela 4 e Confirmar.

Atenção para o código de categoria do trabalhador que se refere ao código do vinculo externo e não da PMSP, ou seja NÃO SERÁ O 13 ou 15

|                                                                                     |                                                                   | Alte                                                                                                    |
|-------------------------------------------------------------------------------------|-------------------------------------------------------------------|----------------------------------------------------------------------------------------------------|
|                                                                                     | CONFIRMAR                                                         | CANCELAR                                                                                                |
|                                                                                     |                                                                   |                                                                                                    |
|                                                                                     |                                                                   |                                                                                                    |
| Credor                                                                              |                                                                   |                                                                                                    |
| Credor<br>Indicador contribuição previdenciária<br>3- A unidade não efetua a retenç | ▼ Código Cat<br>701 Q                                             | Descrição categoria trabalhador<br>Contrib.indiv Autôn.geral, exceto se enquad.demais cat. de contr.ind |
| Credor<br>Indicador contribuição previdenciária<br>3- A unidade não efetua a retenç | <ul> <li>Código Cat</li> <li>701</li> <li>Nº inscrição</li> </ul> | Descrição categoria trabalhador<br>Contrib.indiv Autôn.geral, exceto se enquad.demais cat. de contr.ind |

O sistema apresentará na Tela 6 o duplo vínculo externo do credor, que poderá ser visualizado por todas as unidades ao pesquisarem os dados do credor na funcionalidade Duplo Vínculo.

Após inserção e conferência dos dados SALVAR.

| DF                      |             | NSOF           | :         |                                       |                               |                                   | :                         | ∃ ⊘                    | :                              |
|-------------------------|-------------|----------------|-----------|---------------------------------------|-------------------------------|-----------------------------------|---------------------------|------------------------|--------------------------------|
| Duplo Ví                | nculo       |                |           |                                       |                               |                                   |                           |                        | ~                              |
| CPF                     | Q           | Nome do Credor |           |                                       |                               |                                   |                           |                        |                                |
| Mês Competêr<br>Janeiro | Ano 2023    |                |           |                                       |                               | 5                                 |                           |                        |                                |
|                         |             | + INSER        |           | LUIR                                  |                               |                                   |                           |                        |                                |
|                         | ontr.       |                | 🧄 Тіро    | . Nº Incorioão                        | $\mathbf{V}$                  | . L. NI P                         | $\mathbf{v}$              | $\mathbf{v}$           |                                |
| Ind. C                  | Catedoria   |                |           |                                       |                               |                                   |                           |                        |                                |
| Prev                    | U Categoria |                | Inscrição | · · · · · · · · · · · · · · · · · · · | UO                            |                                   | INSS I                    | Remuneraça             | 0                              |
| Prev                    | Categoria   |                | Inscrição |                                       | UO<br>16.10                   | 25/2023                           | NSS<br>86,24              | Remuneraça             | <b>o</b><br>784,(              |
| Prev                    | Categoria   |                | Inscrição |                                       | UO<br>16.10<br>16.14          | 25/2023<br>8459/2023              | NSS<br>86,24<br>436,48    | Kemuneraça<br>3.       | o<br>784,(<br>968,(            |
| Prev                    | Categoria   |                | Inscrição |                                       | UO<br>16.10<br>16.14<br>16.22 | 25/2023<br>8459/2023<br>8644/2023 | 86,24<br>436,48<br>467,50 | Remuneraça<br>3.<br>4. | o<br>784,(<br>.968,(<br>.250,( |

# Após salvar o documento poderá ser impresso acionando o botão IMPRIMIR no menu.

|        | SOF |                            | SOFFIN - Execução Orçame                                                | ntária - Dupl                | o Vínculo      |                |                      | :               | ∃ ⊘            | *                  | i |
|--------|-----|----------------------------|-------------------------------------------------------------------------|------------------------------|----------------|----------------|----------------------|-----------------|----------------|--------------------|---|
| •      |     | EDITAR                     |                                                                         | EXCEL                        | _ ☆            |                |                      |                 | Сс             | onsult             |   |
|        |     | Duplo Vínculo              | )                                                                       |                              |                |                |                      |                 |                | ^                  |   |
|        |     | CPF                        | Q Nome do Credor                                                        | I                            |                |                |                      |                 |                |                    |   |
| ✓<br>* |     | Mês Competência<br>Janeiro | ✓ Ano<br>2023                                                           |                              |                |                | ,                    |                 |                |                    |   |
| \$     |     | Ind. Contr.<br>Prev        | Categoria                                                               | \downarrow Tipo<br>Inscrição | ↓ Nº Inscrição | ↓<br>UO        |                      | ↓<br>NSS I      | ↓<br>Remuneraç | ao                 |   |
|        |     | 3                          | Contrib.indiv Autôn.geral, exceto se enquad.demais cat. de<br>contr.ind | 2                            |                |                |                      | 75,00           |                | 1.000,00           |   |
|        |     |                            |                                                                         |                              |                | 16.10<br>16.14 | 25/2023<br>8459/2023 | 86,24<br>436.48 |                | 784,00<br>3 968 00 |   |
| 2      |     |                            |                                                                         |                              |                | 16.22          | 8644/2023            | 467,50          |                | 4.250,00           |   |
| I©I    |     |                            | <                                                                       | 1 >                          |                |                |                      |                 |                |                    |   |

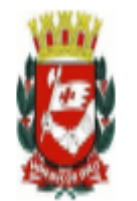

# PREFEITURA DO MUNICÍPIO DE SÃO PAULO

Duplo Vínculo

Credor:

Mês Competência: Janeiro Ano Competência: 2023

| Ind.Contr.Prev. | Categoria                                                            | Tipo Inscrição | Nº Inscrição | UO    | NLP       | Valor INSS | Valor Remuneração |   |
|-----------------|----------------------------------------------------------------------|----------------|--------------|-------|-----------|------------|-------------------|---|
| 3               | Contrib.indiv Autôn.geral, exceto se enquad.demais cat. de contr.ind | 2              |              |       |           | 75,00      | 1.000,00          |   |
|                 |                                                                      |                |              | 16.10 | 25/2023   | 86,24      | 784,00            | / |
|                 |                                                                      |                |              | 16.14 | 8459/2023 | 436,48     | 3.968,00          |   |
|                 |                                                                      |                |              | 16.22 | 8644/2023 | 467,50     | 4.250,00          | I |
|                 |                                                                      |                |              |       | TOTA      | L 1.065,22 | 10.002,00         | I |